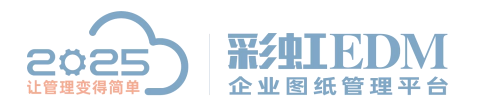

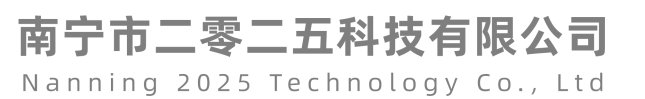

## 安装完服务端后无法申请授权

服务端安装完成,申请系统授权是无法打开授权界面:

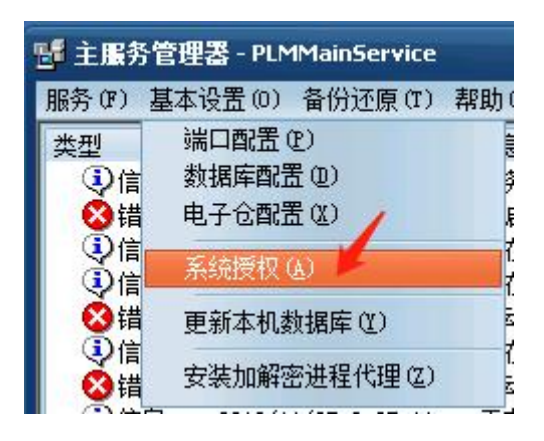

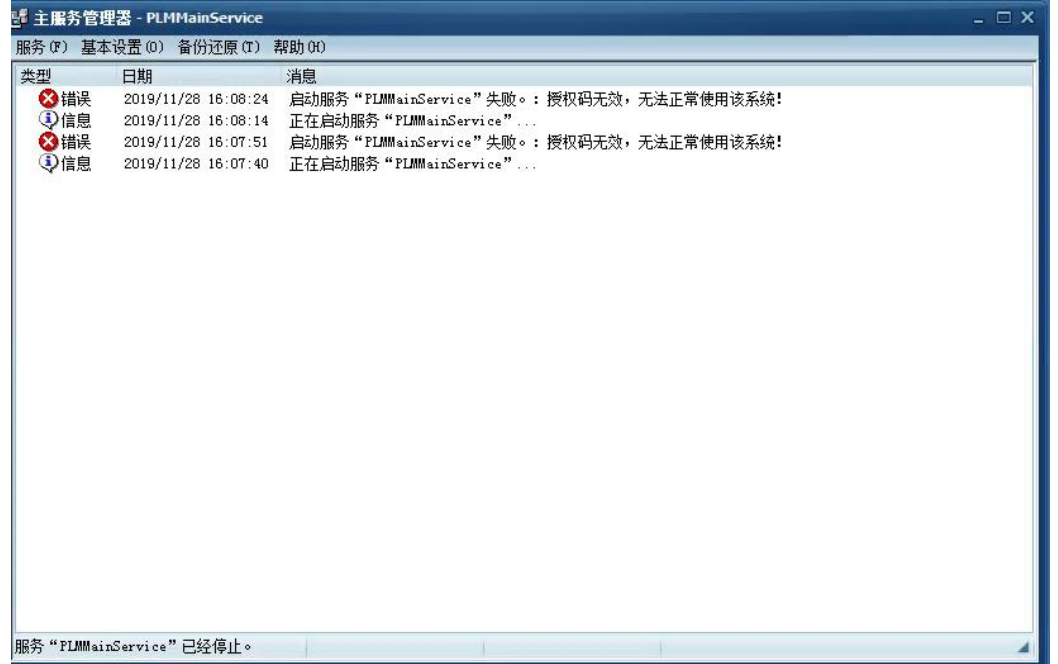

查看服务端安装目录 SysAuthTool. exe 程序文件是否被杀毒软件删除,如果找不 到就把该文件复制过去。

重启服务端

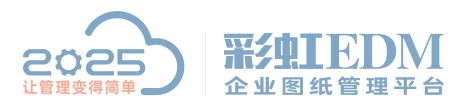

南宁市二零二五科技有限公司

Nanning 2025 Technology Co., Ltd

| S 主服务管理器 - PLMMainService _ □ X |                    |                                                                                                    |  |  |
|---------------------------------|--------------------|----------------------------------------------------------------------------------------------------|--|--|
| 服务(37) 基                        | 本设置(0) 备份还原(T)     | 帮助(#)                                                                                                    |  |  |
| 开始(2)                           | 期                  | 消息                                                                                                    |  |  |
| 停止(图)                           | 019/11/25 8:39:05  | 5 服务"PLMMainService"已启动。                                                                                                    |  |  |
| 安洪(江)                           | 019/11/25 8:39:05  | 5 在启动服务"FLMMainService"过程中发生错误:无法打开登录所请求的数据库"rainbow"。登录失败。                                                                                                    |  |  |
| 卸载(0)                           | 019/11/25 8:38:52  | 2. 正在启动服务"PLIMainService"                                                                                                    |  |  |
|                                 | D19/11/25 8:36:44  | · 止在启动服务"PLMainService"<br>· 户品职务"munitic                                                                                                    |  |  |
| 天闭区                             | 019/11/25 0.36.05  | ) 后幼服务 FlammainService 天赋。: 没找狗无效,无法正常使用该系统:<br>正在白釉肥冬 "PIMMainService"                                                                                                    |  |  |
| ◎错误                             | 2019/11/25 8:35:22 | 自动服务"PLMMainService"失败。:程序版本与数据库版本不一致,请升级系统!                                                                                                    |  |  |
| ③信息                             | 2019/11/25 8:35:11 | 正在启动服务"PLMMainService"                                                                                                    |  |  |
| 🛛 🔞 错误                          | 2019/11/25 8:34:15 | 词 启动服务"PLMMainService"失败。:程序版本与数据库版本不一致,请升级系统!                                                                                                    |  |  |
| ()信息                            | 2019/11/25 8:34:01 | 正在启动服务"PLMMainService"                                                                                                    |  |  |
| 「「信息」                           | 2019/11/25 8:33:06 | )服务"PLMMainService"已停止。                                                                                                    |  |  |
| 「信息」                            | 2019/11/25 8:32:36 | ) 止任得止服务 "LimmainService"<br>10    肥冬 "Minuti-Service" 可自动。                                                                                                    |  |  |
| く、信念                            | 2019/11/22 17:57:4 | 10                                                                                                    |  |  |
| ①信息                             | 2019/11/22 17:57:3 | 1 正在启动服务"PLMMainService"                                                                                                    |  |  |
| ③信息                             | 2019/11/22 17:28:0 | 01 正在启动服务"PLIMMainService"                                                                                                    |  |  |
|                                 |                    | ESE BRATHROUTHROUTHROUTHROUTHROUTHROUTHROUTHROU                                                                                                    |  |  |
|                                 |                    |                                                                                                    |  |  |
|                                 |                    |                                                                                                    |  |  |
|                                 |                    |                                                                                                    |  |  |
|                                 |                    |                                                                                                    |  |  |
|                                 |                    |                                                                                                    |  |  |
|                                 |                    |                                                                                                    |  |  |
|                                 |                    |                                                                                                    |  |  |
| 服务"PLMM。                        | ainService"已经运行。   | 8.60 已用节点:0 节点数:0 🖌                                                                                                    |  |  |
|                                 | Fo                 | 割子のの<br>新容性疑难解答(Y)<br>打开文件位置(I)<br>添加到正缩文件(A)<br>添加到 "彩虹标准版.rar"(T)<br>正缩并 E-mail<br>通力卸载<br>正缩到 "彩虹标准版.rar" 并 E-mail<br>② 扫描病毒 (电脑管家)<br>③ 文件粉碎(电脑管家)<br>③ 文件粉碎(电脑管家)<br>③ 文件粉碎(电脑管家)<br>③ 文件粉碎(电脑管家)<br>③ 文件粉碎(电脑管家)<br>④ 文件粉碎(电脑管家)<br>④ 文件粉碎(地脑管家)<br>④ 以管理员身份运行(A)<br>锁定到任务栏(K)<br>附到「开始」菜单(U) |  |  |
|                                 |                    | 还再出盐的临末 (/)                                                                                                    |  |  |

申请系统授权

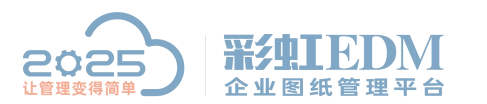

南宁市二零二五科技有限公司

Nanning 2025 Technology Co., Ltd

| - □ × _ □ ×                                  |                     |                                                                                                    |  |  |
|----------------------------------------------|---------------------|----------------------------------------------------------------------------------------------------|--|--|
| 服务 (F) 基本设置 (D) 备份还原 (T) 帮助 (H)              |                     |                                                                                                    |  |  |
| 类型                                           | (端口配置 (2)           |                                                                                                    |  |  |
| ()信                                          | 対据库配置(11)           | 今 "PLMMainService"已启动。                                                                                                    |  |  |
| ⊗错                                           | 电子仓配置(X)            | 启动服务"PLMMainService"过程中发生错误: 无法打开登录所请求的数据库 "rainbow"。登录失败。                                                                                                    |  |  |
| ③信                                           | 毛结搭权 (A)            | 在启动服务"PLMMainService"                                                                                                    |  |  |
| ●信                                           |                     | 在启动服务"PLMMainService"                                                                                                    |  |  |
| 2013日 10日 10日 10日 10日 10日 10日 10日 10日 10日 10 | 更新本机数据库(1)          | 动服务"PLMMainService"失败。: 授权码无效,无法正常使用该系统!                                                                                                    |  |  |
|                                              | 安装加解密进程代理(Z)        | 住后初服分"flumanbervice"<br>5h的条"promutes                                                                                                    |  |  |
|                                              | 2019/11/25 8:35:11  | The Andrew Street The Andrew Andrew |  |  |
| 図構得                                          | 2019/11/25 8:34:15  | 启动服务"PLMmainService"失败。:程序版本与教据库版本不一致,请升级系统!                                                                                                    |  |  |
| ③信息                                          | 2019/11/25 8:34:01  | 正在启动服务"PLMMainService"                                                                                                    |  |  |
| ③信息                                          | 2019/11/25 8:33:06  | 服务"PLMMainService"已停止。                                                                                                    |  |  |
| ③信息                                          | 2019/11/25 8:32:36  | 正在停止服务"PLMMainService"                                                                                                    |  |  |
| ()信息                                         | 2019/11/22 17:57:40 | 服务"PLMMainService"已启动。                                                                                                    |  |  |
| ◎错误                                          | 2019/11/22 17:57:40 | 在启动服务"PLMMainService"过程中发生错误:无法打开登录所请求的数据库 "rainbow"。登录失败。                                                                                                    |  |  |
| 見ていていた。                                      | 2019/11/22 17:57:31 | 止在启动服务"PLMMainService"                                                                                                    |  |  |
| 今旧忠                                          | 2019/11/22 11:20:01 | 止11后约用数分。FLAMMainService                                                                                                    |  |  |
|                                              |                     |                                                                                                    |  |  |
|                                              |                     |                                                                                                    |  |  |
|                                              |                     |                                                                                                    |  |  |
|                                              |                     |                                                                                                    |  |  |
|                                              |                     |                                                                                                    |  |  |
|                                              |                     |                                                                                                    |  |  |
|                                              |                     |                                                                                                    |  |  |
| 111 ft // 22 mm                              |                     |                                                                                                    |  |  |
| 服务 "PLMM®                                    | ainService"已经迟打。    | 8.60   日用中点:0   中点数:0                                                                                                    |  |  |
| _                                            |                     |                                                                                                    |  |  |
| S 2.40                                       | 橋切工目                |                                                                                                    |  |  |
| TI JK-A                                      | IXXL#               |                                                                                                    |  |  |
|                                              | 20                  |                                                                                                    |  |  |
| 注册用                                          | 户                   |                                                                                                    |  |  |
|                                              | **                  |                                                                                                    |  |  |
| ·+ nn                                        | 70                  |                                                                                                    |  |  |
| 注册                                           | ₱ 575F8D3F0284      | 4AE44222B87385761130B40A8AB1426F8E1F3F7CF2F1FAB02609F45FB75EC16EF28                                                                                                    |  |  |
|                                              |                     |                                                                                                    |  |  |
| 授权结                                          | 吉果 立品线              | 授权节占数                                                                                                    |  |  |
| 1000000                                      | ジットロースの             | 100                                                                                                    |  |  |
|                                              | 彩虹标准版               | 100                                                                                                    |  |  |
|                                              |                     |                                                                                                    |  |  |
|                                              |                     |                                                                                                    |  |  |
|                                              | -                   |                                                                                                    |  |  |
|                                              | -                   |                                                                                                    |  |  |
|                                              |                     |                                                                                                    |  |  |
|                                              |                     |                                                                                                    |  |  |
| □ □ □ □ □ □ □ □ □ □ □ □ □ □ □ □ □ □ □        |                     |                                                                                                    |  |  |
|                                              |                     |                                                                                                    |  |  |
|                                              |                     |                                                                                                    |  |  |
| 版本:                                          | 8.60                |                                                                                                    |  |  |
|                                              |                     |                                                                                                    |  |  |

待授权成功后重新点击【授权】按钮,然后在启动服务端。 以上就是本教程,了解更多欢迎咨询二零二五科技!

南宁市二零二五科技有限公司

电话: 400-118-2025

官网: www.our2025.com

地址:广西南宁市西乡塘区发展大道 189 号安吉•华尔街工谷 C座 603 号